## Procedure e regole per l'esame scritto online in fase di emergenza sanitaria da Covid-19

### Sessione estiva A.A. 2019/2020

#### **Economia Aziendale M-P**

Prof. Marco Bellucci

### 1. Iscrizione e convocazione

- 1. Lo studente che intenda sostenere l'esame deve obbligatoriamente iscriversi entro i termini previsti e secondo le consuete modalità.
- 2. Gli studenti iscritti riceveranno, due giorni prima dell'esame, un invito sull'indirizzo e-mail istituzionale (nome.cognome@stud.unifi.it) per partecipare all'esame nella stanza virtuale di Google Meet, dove dovranno farsi trovare collegati 30 minuti prima dell'inizio previsto dell'esame. Per confermare la partecipazione all'esame è necessario cliccare sul pulsante "Si" che troverete all'interno della mail. Per gli indirizzi e-mail a cui inviare l'invito faranno fede quelli presenti nella lista degli iscritti all'esame.
- 3. Si vedano anche le istruzioni per accedere a Meet al seguente link: <u>https://www.unifi.it/upload/sub/didattica%20a%20distanza%20(covid19)/Tutorial\_Come%20parte</u> <u>cipare%20a%20riunioni%20online%20con%20Meet.pdf</u>

## 2. Prima dell'esame

- 1. È necessario provvedere a quanto necessario per sostenere l'esame: un PC/Mac con webcam e microfono, un documento di riconoscimento, dei fogli bianchi e una penna, una calcolatrice.
- Nel caso in cui il PC/Mac non sia dotato di webcam e microfono, potete utilizzare in alternativa uno smartphone/tablet come webcam e microfono: in quel caso dovrete accedere a Meet dallo smartphone/tablet, inquadrarvi per intero e assicurarvi che il dispositivo sia collegato alla rete elettrica affinché non si scarichi.
- 3. Dovrete predisporre una stanza priva di altre persone ed evitare quanto più possibile rumore circostante, preferibilmente con una scrivania di dimensioni adeguate dove dovrà essere presente solo il PC/Mac con la webcam, il documento di riconoscimento, fogli bianchi, penna e calcolatrice.
- 4. Verificate di avere una buona connessione e interrompete altri processi (download, backup, etc.) che possano interferire con la banda a disposizione. Si fa presente che **la caduta del collegamento, se prolungata, comporta l'annullamento della prova**.
- 5. L'esame è registrato per sorveglianza. Partecipando, si acconsentite alla registrazione, che sarà cancellata dopo le verbalizzazioni. Trovate la relativa informativa sulla privacy al link: https://www.unifi.it/upload/sub/comunicazione/esami\_online/Informativa\_esami\_scritti\_profitto\_online\_mbms.pdf
- 6. Nei giorni precedenti all'esame, entrate almeno una volta sulla "Piattaforma per l'erogazione di test online" (<u>https://e-val.unifi.it</u>) di UniFi, che funziona come Moodle, con le proprie credenziali, per accettare le condizioni e cercare la pagina del corso di Economia Aziendale M-P ed evitare di doverlo fare in sede di esame con relativa perdita di tempo.

### 3. Il giorno dell'esame

- 1. Verificare di aver predisposto il proprio PC/Mac per la prova, il documento di riconoscimento, dei fogli bianchi, una penna, una calcolatrice.
- 2. Lasciare appunti, libri, schemi e ogni altro dispositivo o ausilio in un'altra stanza.
- 3. Accedere a Meet seguendo il link integrato nell'invito che avrete ricevuto, all'ora stabilita, cioè almeno 30 minuti prima dell'inizio dell'esame.
- 4. Prima di iniziare l'esame verrà effettuato l'appello in ordine alfabetico e si procederà con il riconoscimento: mostrare via webcam il documento di riconoscimento e confermare a voce la propria presenza.
- Mantenendo sempre la piattaforma Meet attiva, si dovrà entrare sulla "Piattaforma per l'erogazione di test online" (<u>https://e-val.unifi.it</u>) di UniFi, che funziona come Moodle, con le proprie credenziali ed entrare nel corso "Economia Aziendale - M-P - 2019-2020";

- 6. In primo piano troverete il quiz intitolato "Esame EA *data esame*", fate click ed entrate nella pagina dedicata;
- 7. Per accedere al test avrete bisogno di una **password** che vi sarà comunicata su Meet dopo l'appello. Dopo averla inserita premere su "**Avvia il tentativo**".
- 8. Una volta entrati avrete a disposizione 1 ora e dovrete rispondere a 10 domande a risposta multipla (dove solo UNA risposta è corretta, ogni risposta giusta vale 1,5 punti e vi è una penalizzazione di 0,25 per le risposte sbagliate) e 10 domande a risposta aperta (di cui 4 scritture in partita doppia, 3 esercizi, 3 a sfondo teorico; nelle domande aperte non vi è penalizzazione e valgono anch'esse 1,5 punti). Negli esercizi dovete esplicitare i principali calcoli (come nelle soluzioni alle simulazioni di esame che trovate su Moodle). Nelle scritture userete la dicitura DARE e AVERE, il nome del conto, e l'importo.

*Esempio scrittura in partita doppia: il giorno 19 giugno 2020 acquistate merci per 1.000 euro e materie per 200 euro, pagamento per contanti.* 

Soluzione: "DARE: merci c/acquisti 1.000; materie prime c/acquisti 200; AVERE: cassa 1.200"). Potete utilizzare i fogli bianchi, la penna e la calcolatrice per svolgere gli esercizi, le scritture, e le domande "in brutta" prima di digitarli su e-val.

- 9. Le domande hanno un ordine casuale e sequenziale, ciò significa che a) ognuno di voi visualizzerà le domande in ordine diverso (ad esempio, le domande aperte potranno comparirvi come terza o ottava domanda) e che b) una volta che avrete risposto ad una domanda potrete andare avanti ma non potete tornare indietro;
- 10. Alla vostra destra vedrete lo scorrere del tempo. Allo scadere del tempo a disposizione (60 minuti) il test si concluderà automaticamente.
- 11. Per concludere il test prima dello scadere del tempo dovrete premere su "Invia tutto e termina".
- 12. La **schermata finale** vi farà visualizzare quante delle vostre risposte sono corrette e quante sbagliate. In particolare, sulla destra troverete dei riquadri che riassumeranno il vostro esito: i riquadri verdi indicano le risposte corrette, quelli rossi le risposte errate (o non date) e quelli grigi le domande aperte che dovranno essere corrette dal docente.
- 13. Una volta visionato il risultato, è possibile chiudere la pagina.
- 14. Il docente nei giorni successivi prenderà visione dell'esame e provvederà a correggere manualmente gli esercizi e le domande aperte. Gli esiti dell'esame verranno caricati e comunicati agli studenti tramite la consueta procedura (e-mail con l'esito all'indirizzo di posta istituzionale nome.cognome@stud.unifi.it).

# 4. Regole da osservare

- In questa fase delicata, in un'ottica di mutuale **fiducia**, il docente si appella innanzitutto alla correttezza degli studenti e all'articolo 27 della Carta dei Diritti e dei Doveri degli Studenti di UniFi: "gli studenti hanno il dovere di sostenere le prove preparandosi adeguatamente e senza ricorrere a mezzi non consentiti dalla normativa vigente". Al di là di ogni mezzo di sorveglianza, il docente parte dal presupposto di poter aver fiducia in voi.
- 2. Non è consentito l'utilizzo di altro hardware oltre al PC/Mac (ad es. auricolari, smartwatch, etc.).
- 3. Se uno studente perde la connessione per un prolungato periodo di tempo il suo esame viene annullato.
- 4. Se uno studente lascia la postazione senza autorizzazione prima della fine della prova il suo esame viene annullato.
- 5. Se uno studente è sorpreso a copiare, anche successivamente all'esame tramite riesame della registrazione, il suo esame viene annullato e il docente si riserva di prendere ulteriori provvedimenti disciplinari.
- 6. È vietata qualsiasi diffusione di registrazione audio o video della prova di esame o di sua parte e gli studenti sono consapevoli che una diffusione non autorizzata dei file relativi è suscettibile di azione legale ai sensi della normativa sulla privacy.
- 7. Per tutto quanto non specificato valgono le regole stabilite nel Decreto Rettorale 358 del 12 marzo 2020 (così come rivisto con D.R. n. 474 del 9 aprile 2020), fatti salvi gli eventuali aggiornamenti successivi:

# https://www.unifi.it/vp-11743-coronavirus-informazioni-per-la-comunita-universitaria.html

## 5. Candidati con diagnosi di disturbo specifico dell'apprendimento o con disabilità certificata

1. Ai candidati con diagnosi di DSA o con disabilità certificata è assicurato lo svolgimento a distanza della prova con l'ausilio delle misure normativamente previste. A questo proposito, il candidato contatta il docente almeno sette giorni prima della data dell'esame.